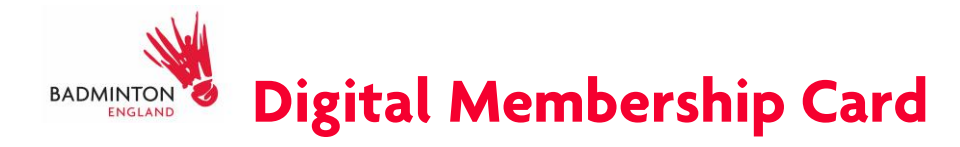

Access your membership on-the-go by downloading your Digital Membership Card to your smartphone Apple or Google wallet.

Follow the instructions below to download your digital membership card.

Step 1: On your smartphone web browser log in your <u>membership account here</u> and visit the Membership section in 'My Profile'. Click on the green icon in the bottom right of your active membership tile.

| A MY PROFILE                                      |                      |                        |            |  |  |
|---------------------------------------------------|----------------------|------------------------|------------|--|--|
| PROFILE                                           | MEMBER DETAILS       | MEMBERSHIP             |            |  |  |
| Categories > Compete Memberships   Active Expired |                      |                        |            |  |  |
| These are your a                                  | active membership(s) | Renew or Add your Me   | mbership 😏 |  |  |
| Commente Pl<br>10 renewal<br>available            | Compete F<br>ayer    | Player<br>2024<br>ଢ़ ← |            |  |  |

## Step 2:

Select either Google or Apple depending on the type of smartphone you have to download your card to your wallet.

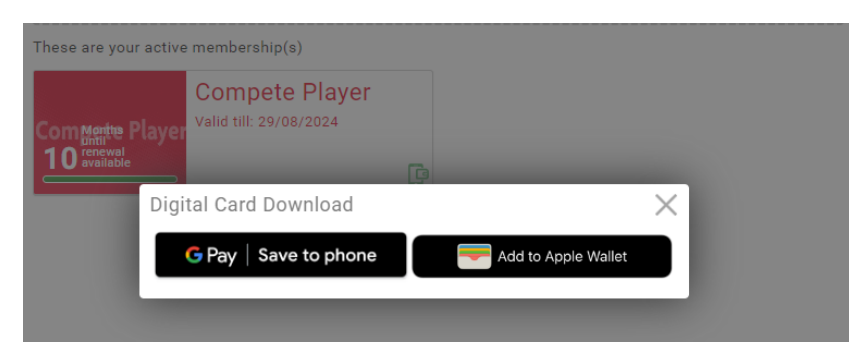

Your digital membership card should now be visible in your smartphone wallet.